### Easy OPAC enhancements

(including some bits for MetaLib)

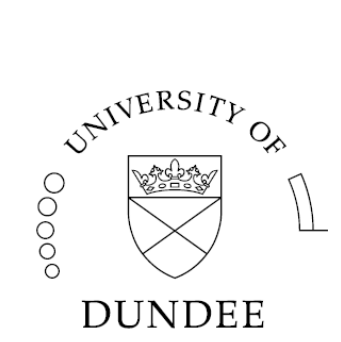

Matthew Phillips Systems Librarian University of Dundee <u>m.e.phillips@dundee.ac.uk</u>

The aim of this presentation is to highlight some easy enhancements which we can all make to our Aleph OPACs. Some of these suggestions are well-known, but some less so.

## **Missing links**

• Link to full record from search results

First we look at "missing links". There are several places in the Aleph OPAC where it would be helpful to have links and where none are present. In many cases we can add them easily.

| Re           | Records 1 – 10 of 24 (maximum display and sort is 1000 records) |                                                |                        |                                                                                                    |        |                 |  |  |  |
|--------------|-----------------------------------------------------------------|------------------------------------------------|------------------------|----------------------------------------------------------------------------------------------------|--------|-----------------|--|--|--|
| <del>#</del> | -                                                               | Author                                         | Format                 | <u>Title</u>                                                                                             | Year   | Lib/Items       |  |  |  |
| 1            | Е                                                               | Flynt, John P.                                 | Electronic<br>resource | Perl power! : the comprehensive guide /                                                                  | 2006.  |                 |  |  |  |
| 2            |                                                                 | Friedl, Jeffrey E. F.                          | Text                   | Mastering regular expressions / 3rd ed.                                                                  | 2006.  | Location        |  |  |  |
| <u>3</u>     |                                                                 | Oualline, Steve.                               | Electronic<br>resource | Wicked cool Perl scripts : useful Perl<br>scripts that solve difficult problems /                        | c2006. |                 |  |  |  |
| 4            |                                                                 | University of Teesside.<br>School of Computing | Video<br>(DVD)         | Animex 2006 awards : highlights: a<br>celebration of student animation<br>worldwide.                     | 2006.  | <u>Location</u> |  |  |  |
| <u>5</u>     |                                                                 | Begg, Rezaul.                                  | Electronic<br>resource | Computational intelligence for<br>movement sciences : neural networks<br>and other emerging techniques / | c2006. |                 |  |  |  |
| <u>6</u>     |                                                                 | Cozens, Simon                                  | Text                   | Advanced Perl programming / 2nd ed.                                                                      | 2005.  | <u>Location</u> |  |  |  |
| Ζ            |                                                                 | Dwyer, Rex A.                                  | Electronic<br>resource | Genomic Perl : from bioinformatics<br>basics to working code /                                           | 2003.  |                 |  |  |  |
| <u>8</u>     |                                                                 | Lee, Eugene E., 1924-                          | Electronic<br>resource | The integrity gap : Canada's<br>environmental policy and institutions /                                  | 2003.  |                 |  |  |  |

The default Aleph OPAC has a small, easily missed, link to the full record display. We want a link from the title.

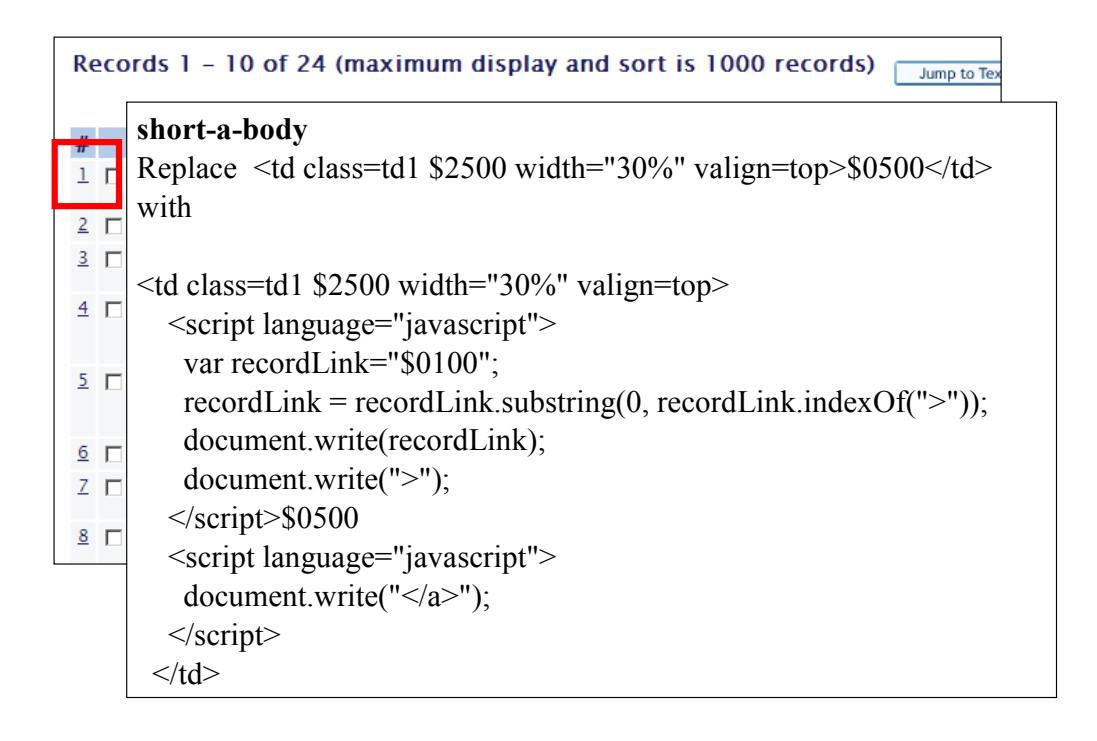

This is all we need. You may need to adjust the placeholder numbers if your title display is not in column 5 of the short results table. The JavaScript takes the placeholder for column 1, the number with link, and extracts the URL from it. This is then wrapped round the title. It is all done in such a way that if the user has no JavaScript support the title will still appear.

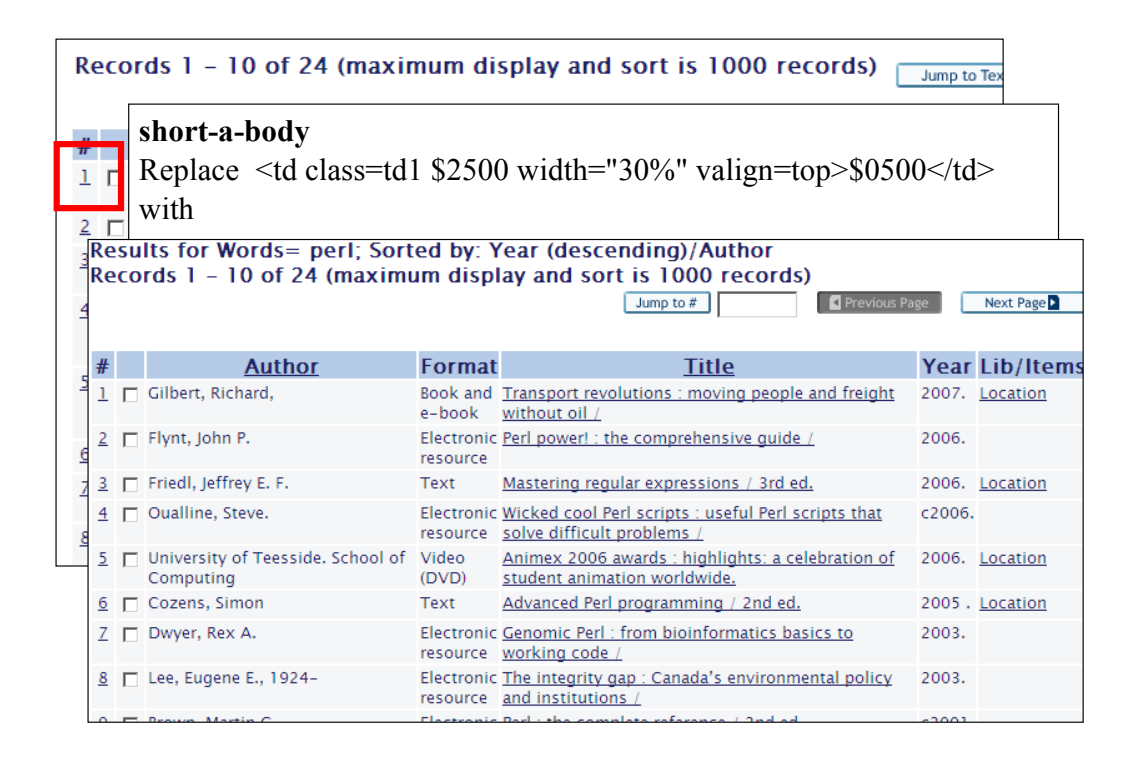

And here is the result! Much better. This enhancement is very well-known, and was in fact recommended to us by someone from Ex Libris. When will the OPAC be anhanced to avoid having to use JavaScript for this purpose?

## **Missing links**

- Link to full record from search results
- Links in My Library Card to expanded information

There is a similar situation in My Library Card.

| Loan history | list for | : PHILLIPS, | MATTHEW | E (Panini20) |
|--------------|----------|-------------|---------|--------------|
|--------------|----------|-------------|---------|--------------|

63 loans out of a total of 63 loans are listed.

For more details about a loan, click on the underlined number.

| No.      | Author                                                  | Title                                      | Year | Due<br>date | Due<br>hour | Returned<br>date | Return<br>hour |
|----------|---------------------------------------------------------|--------------------------------------------|------|-------------|-------------|------------------|----------------|
| 1        | Palmer, Martin                                          | Making the most of RFID<br>in libraries. / | 2009 | 25/08/2009  | 23:59       | 07/08/2009       | 16:52          |
| 2        | Rolt, L. T. C. (Lionel<br>Thomas Caswall),<br>1910–1974 | Thomas Telford /                           | 1958 | 10/08/2009  | 23:59       | 20/07/2009       | 12:58          |
| <u>3</u> | Manning, Olivia                                         | The Balkan trilogy /                       | 1998 | 24/06/2009  | 23:59       | 08/06/2009       | 08:57          |
| <u>4</u> | Lawrence, D. H. (David<br>Herbert), 1885–1930           | Women in love /                            | 1995 | 29/05/2009  | 23:59       | 20/05/2009       | 16:59          |
| <u>5</u> | Dickens, Charles,<br>1812-1870                          | [Works. Complete edition].                 | 1908 | 29/05/2009  | 23:59       | 20/05/2009       | 16:59          |
| <u>6</u> | Wall, Larry                                             | Programming Perl. /                        | 2000 | 06/05/2009  | 23:59       | 07/05/2009       | 10:05          |

Small links from the numbers to the expanded information.

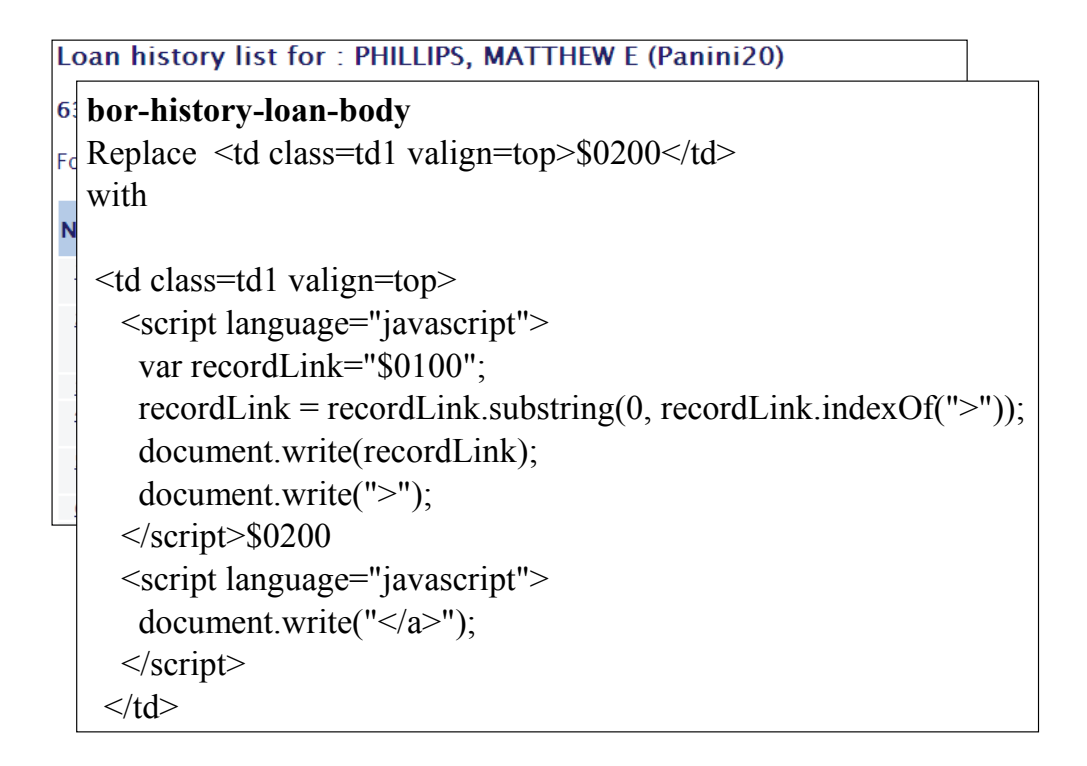

A very similar piece of JavaScript.

| Loan history list for : PHILLIPS, MATTHEW E (Panini20) |                                                                                                    |                                                                       |                                               |                                            |       |            |        |       |  |  |  |
|--------------------------------------------------------|----------------------------------------------------------------------------------------------------|-----------------------------------------------------------------------|-----------------------------------------------|--------------------------------------------|-------|------------|--------|-------|--|--|--|
| 6 bor-history-loan-body                                |                                                                                                    |                                                                       |                                               |                                            |       |            |        |       |  |  |  |
| <sub>Fd</sub> Replace \$0200                           |                                                                                                    |                                                                       |                                               |                                            |       |            |        |       |  |  |  |
|                                                        | with                                                                                                    |                                                                       |                                               |                                            |       |            |        |       |  |  |  |
| N                                                      |                                                                                                    | Loa                                                                   | n history list f                              | or : PHILLIPS, M/                          | АТТН  | IEW E (Pa  | inini2 | 20)   |  |  |  |
|                                                        | <td class<="" th=""><th></th><th></th><th></th><th></th><th></th><th></th><th></th></td>                                                                               | <th></th> <th></th> <th></th> <th></th> <th></th> <th></th> <th></th> |                                               |                                            |       |            |        |       |  |  |  |
|                                                        | <script< th=""><th>63 I</th><th>oans out of a tot</th><th>al of 63 loans are lis</th><th>ited.</th><th></th><th></th><th></th></script<>                               | 63 I                                                                  | oans out of a tot                             | al of 63 loans are lis                     | ited. |            |        |       |  |  |  |
|                                                        | var re                                                                                                    | For I                                                                 | more details about                            | a loan, click on the u                     | nderl | ined numb  | er.    |       |  |  |  |
|                                                        | record                                                                                                    |                                                                       | Author                                        | Title                                      |       | Due        | Due    | Ret   |  |  |  |
|                                                        | docun                                                                                                    | NO.                                                                   | Author                                        | Itte                                       | Year  | date       | hour   | d     |  |  |  |
|                                                        | docun                                                                                                    | 1                                                                     | Palmer, Martin                                | Making the most of RFID<br>in libraries. / | 2009  | 25/08/2009 | 23:59  | 07/08 |  |  |  |
|                                                        | <th><u>2</u></th> <th>Rolt, L. T. C. (Lionel<br/>Thomas Caswall)</th> <th><u>Thomas Telford /</u></th> <th>1958</th> <th>10/08/2009</th> <th>23:59</th> <th>20/07</th> | <u>2</u>                                                              | Rolt, L. T. C. (Lionel<br>Thomas Caswall)     | <u>Thomas Telford /</u>                    | 1958  | 10/08/2009 | 23:59  | 20/07 |  |  |  |
|                                                        | <script< th=""><th></th><th>1910-1974</th><th></th><th></th><th></th><th></th><th></th></script<>                                                                      |                                                                       | 1910-1974                                     |                                            |       |            |        |       |  |  |  |
|                                                        | docun                                                                                                    | <u>3</u>                                                              | Manning, Olivia                               | <u>The Balkan trilogy /</u>                | 1998  | 24/06/2009 | 23:59  | 08/06 |  |  |  |
|                                                        | <th>4</th> <th>Lawrence, D. H. (David<br/>Herbert), 1885–1930</th> <th><u>Women in love /</u></th> <th>1995</th> <th>29/05/2009</th> <th>23:59</th> <th>20/05</th>     | 4                                                                     | Lawrence, D. H. (David<br>Herbert), 1885–1930 | <u>Women in love /</u>                     | 1995  | 29/05/2009 | 23:59  | 20/05 |  |  |  |
|                                                        |                                                                                                    | <u>5</u>                                                              | Dickens, Charles,<br>1812-1870                | [Works. Complete<br>edition].              | 1908  | 29/05/2009 | 23:59  | 20/05 |  |  |  |
|                                                        |                                                                                                    | <u>6</u>                                                              | Wall, Larry                                   | Programming Perl. /                        | 2000  | 06/05/2009 | 23:59  | 07/05 |  |  |  |

And here is the result. It is much clearer to the user that there are links to more information. There are several other screens in My Library Card which can benefit the same way.

# **Missing links**

- Link to full record from search results
- Links in My Library Card to expanded information
- Links back to catalogue from expanded screens

| Details for history loan no. 2 |                        |  |  |  |  |  |  |
|--------------------------------|------------------------|--|--|--|--|--|--|
| Loan date:                     | 18/06/2009             |  |  |  |  |  |  |
| Due date:                      | 10/08/2009             |  |  |  |  |  |  |
| Last renewal date:             | 13/07/2009             |  |  |  |  |  |  |
| Number of Renewals:            | 1                      |  |  |  |  |  |  |
| Returned date:                 | 20/07/2009             |  |  |  |  |  |  |
| Fine:                          |                        |  |  |  |  |  |  |
| Loaned Item Detail             | 5                      |  |  |  |  |  |  |
| Sublibrary:                    | Remote Store 1 (Solum) |  |  |  |  |  |  |
| Collection:                    | DOJ (Solum Store)      |  |  |  |  |  |  |
| Location:                      | 625.7 ROL              |  |  |  |  |  |  |
| Description:                   |                        |  |  |  |  |  |  |
| Item Status:                   | 4 week loan            |  |  |  |  |  |  |
| Barcode:                       | 38054000036049         |  |  |  |  |  |  |
| Back                           |                        |  |  |  |  |  |  |

This is what our expanded information for a loan history item looks like. We have added a link (via the barcode index) to take you back to a catalogue search for the item you borrowed. This is handy if the user is wanting to place a hold request for something he/she had borrowed before.

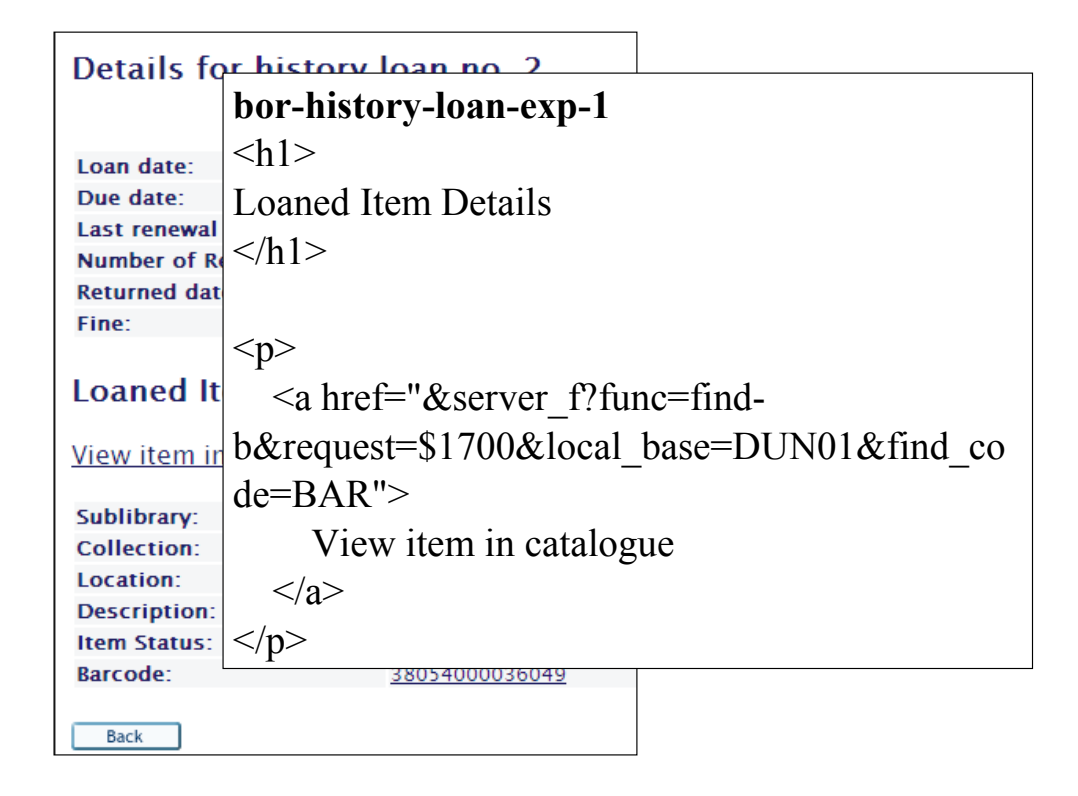

This time no Javascript is required: even better!

| Details fo                      | n histor                                                                                                    | <u>i loan</u> | no 2                    |            |                  |  |
|---------------------------------|----------------------------------------------------------------------------------------------------|---------------|-------------------------|------------|------------------|--|
| Detuns re                       | bor-his                                                                                                    | tory-l        | oan-exp-1               |            |                  |  |
| Loan date:                      | <h1></h1>                                                                                                    | -<br>-        |                         |            |                  |  |
| Due date:<br>Last renewal       | Loaned                                                                                                    | Item          | Details                 |            |                  |  |
| Number of Re                    |                                                                                                    |               |                         |            |                  |  |
| Returned dat                    |                                                                                                    |               |                         |            |                  |  |
| Fine:                           |                                                                                                    |               |                         |            |                  |  |
| Loaned It                       | <a hr<="" td=""><td>ef="&amp;</td><td></td><td>nc=find-</td><td></td></a>                                                                 | ef="&         |                         | nc=find-   |                  |  |
| <u>View item in</u>             | b&requ                                                                                                    | est=\$1       | 1700&local_             | base=DUN   | 01&find_co       |  |
| Whole s                         | do—RAI<br>et:                                                                                                    | Select Al     | I Deselect              | Refine Cre | ate alert 🔊      |  |
| Results for Ba<br>Records 1 – 1 | Results for Barcode= 38054000036049; Sorted by: Year (descending)/Author<br>Records 1 – 1 of 1 (maximum display and sort is 1000 records) |               |                         |            |                  |  |
| # <u>A</u> I                    | <u>uthor</u>                                                                                                    | Format        | Tit                     | le         | Year Lib/Items   |  |
| 1 🗖 Rolt, L. T. C               |                                                                                                    | Text          | <u>Thomas Telford /</u> |            | 1958 Location    |  |
| L                               |                                                                                                    |               |                         | Previous i | Page Next Page 🕨 |  |

And the link takes you through to the catalogue search results.

# **Missing links**

- Link to full record from search results
- Links in My Library Card to expanded information
- Links back to catalogue from expanded screens
- RSS links for SDI

| A              | Alerts for: PHILLIPS, MATTHEW E (Panini20)                                                                                                    |          |                  |                         |                     |                                                                              |  |  |  |  |
|----------------|----------------------------------------------------------------------------------------------------|----------|------------------|-------------------------|---------------------|------------------------------------------------------------------------------|--|--|--|--|
| To<br>re<br>an | To create an alert, perform your search using the normal search screens. From the page showing the search results, the Create Alert link allows you to convert the search into an alert, whereby you will be notified of any new material matching your search as it arrives. |          |                  |                         |                     |                                                                              |  |  |  |  |
| Se             | Select an alert from the list below before choosing an action.                                                                                                    |          |                  |                         |                     |                                                                              |  |  |  |  |
|                | Modify alert         Copy alert         Delete alert           On-line search         This option will run the search now and display any new results in the catalogue. You will not receive an e-mail for these results nor will the new material appear in your RSS feed.   |          |                  |                         |                     |                                                                              |  |  |  |  |
|                | Alert name                                                                                                    | Interval | Search terms     | Database                | Last action<br>date | RSS URL 题                                                                    |  |  |  |  |
| œ              | Nursing (with<br>pers)                                                                                                    | 1 Days   | Words= nursing   | University of<br>Dundee | 19/08/2009          | http://library.dundee.ac.uk:80/F/?func=load-<br>rss&rss_key=1QE26IL9FBI67MUJ |  |  |  |  |
| С              | History                                                                                                    | 1 Days   | Words= history   | University of<br>Dundee | 19/08/2009          | http://library.dundee.ac.uk:80/F/?func=load-<br>rss&rss_key=H8N8UAG53F4FAXAS |  |  |  |  |
| С              | education                                                                                                    | 3 Days   | Words= education | University of<br>Dundee | 19/08/2009          | http://library.dundee.ac.uk:80/F/?func=load-<br>rss&rss_key=VT2CFVRHUDEIKB7U |  |  |  |  |
| C              | Nursing (no<br>journal issues)                                                                                                    | 1 Days   | Words= nursing   | Excluding<br>journals   | 13/08/2009          | http://library.dundee.ac.uk:80/F/?func=load-<br>rss&rss_key=NFYTD31L8RJ9TLH9 |  |  |  |  |
| C              | Nursing 2 (with<br>pers)                                                                                                    | 1 Days   | Words= nursing   | University of<br>Dundee | 19/08/2009          | http://library.dundee.ac.uk:80/F/?func=load-<br>rss&rss_kev=EAAIDHS91U167Y2N |  |  |  |  |

This is the screen in My Library Card showing the users alerts or SDI requests. The RSS URLs are not clickable, limiting their usefulness.

| Alerts fo           | Alerts for: PHILLIPS, MATTHEW E (Panini20)                                                                                        |         |                                                                              |                         |            |                                                                              |  |  |  |  |
|---------------------|----------------------------------------------------------------------------------------------------|---------|------------------------------------------------------------------------------|-------------------------|------------|------------------------------------------------------------------------------|--|--|--|--|
| To create a         | To create an alert, perform your search using the normal search screens. From the page showing the search                         |         |                                                                              |                         |            |                                                                              |  |  |  |  |
| results, the        | any new m bor-sdi-body                                                                                                    |         |                                                                              |                         |            |                                                                              |  |  |  |  |
| Select an           | Select an Replace                                                                                                    |         |                                                                              |                         |            |                                                                              |  |  |  |  |
| Modify ale          | Modify ale<br>On-line \$0800                                                                                                    |         |                                                                              |                         |            |                                                                              |  |  |  |  |
| Alert               | wit                                                                                                    | h       |                                                                              |                         |            |                                                                              |  |  |  |  |
| Nursing (     pers) | <to< td=""><td>d class</td><td>s=td1&gt;<a l<="" td=""><td>href="\$0</td><td>800"&gt;\$0</td><td>800</td></a></td><td></td></to<> | d class | s=td1> <a l<="" td=""><td>href="\$0</td><td>800"&gt;\$0</td><td>800</td></a> | href="\$0               | 800">\$0   | 800                                                                          |  |  |  |  |
| C History           |                                                                                                    |         |                                                                              |                         |            |                                                                              |  |  |  |  |
| C education         |                                                                                                    |         |                                                                              | Dundee                  |            | TSS&TSS_KEV=V12CFVKHUDEIKB7U                                                 |  |  |  |  |
| C Nursing (         | no<br>sues)                                                                                                    | 1 Days  | Words= nursing                                                               | Excluding<br>journals   | 13/08/2009 | http://library.dundee.ac.uk:80/F/?func=load-<br>rss&rss_key=NFYTD31L8RJ9TLH9 |  |  |  |  |
| C Nursing 2 pers)   | ? (with                                                                                                    | 1 Days  | Words= nursing                                                               | University of<br>Dundee | 19/08/2009 | http://library.dundee.ac.uk:80/F/?func=load-<br>rss&rss_key=EAAJDHS91U167Y2N |  |  |  |  |

Again, we can fix this without using Javascript.

| Alert                                                                                                    | Alerts for: PHILLIPS, MATTHEW E (Panini20)                                                                                                    |                                                   |            |                                                |                                        |                                      |                                                                                                    |  |  |  |  |
|----------------------------------------------------------------------------------------------------|----------------------------------------------------------------------------------------------------|---------------------------------------------------|------------|------------------------------------------------|----------------------------------------|--------------------------------------|----------------------------------------------------------------------------------------------------|--|--|--|--|
| To create an alert, perform your search using the normal search screens. From the page showing the search |                                                                                                    |                                                   |            |                                                |                                        |                                      |                                                                                                    |  |  |  |  |
| any new m <b>bor-sdi-body</b>                                                                             |                                                                                                    |                                                   |            |                                                |                                        |                                      |                                                                                                    |  |  |  |  |
| Selec<br>Mod<br>On-                                                                                       | Select an<br>Modify all<br>On-line  Replace<br>\$0800                                                                                               |                                                   |            |                                                |                                        |                                      |                                                                                                    |  |  |  |  |
| AI                                                                                                    | er                                                                                                    | t                                                 |            |                                                |                                        |                                      |                                                                                                    |  |  |  |  |
| ⊙ Nu<br>pe                                                                                                | Se                                                                                                    | elect an alert                                    | from th    | e list below b                                 | efore choos                            | sing an actio                        | on.                                                                                                    |  |  |  |  |
| O His                                                                                                    |                                                                                                    | Modify alert                                      | Copy alert | Delete alert                                   |                                        |                                      |                                                                                                    |  |  |  |  |
| C ed                                                                                                    |                                                                                                    | On-line search                                    | for these  | ion will run the sea<br>e results nor will the | rch now and dis<br>e new material a    | play any new res<br>ppear in your RS | ults in the catalogue. You will not receive an e-mail<br>S feed.                                                             |  |  |  |  |
| O Nu<br>jou                                                                                               |                                                                                                    | Alert name                                        | Interva    | Search terms                                   | Database                               | Last action                          |                                                                                                    |  |  |  |  |
| C Nu<br>pe                                                                                                |                                                                                                    | Nursing (with                                     | meerva     | Scarch terms                                   | University of                          | date                                 | http://library.dundoa.ac.uk:80/E/2func=load                                                                                  |  |  |  |  |
|                                                                                                    | •                                                                                                    | pers)                                             | 1 Days     | Words= nursing                                 | Dundee                                 | 19/08/2009                           | rss&rss_key=1QE26IL9FBI67MUI                                                                                                 |  |  |  |  |
|                                                                                                    | C History 1 Days Words= history University of Dundee 19/08/2009 <u>http://library.dundee.ac.uk:80/F/?func=load-</u><br>rss&rss_key=H8N8UAG53F4FAXAS |                                                   |            |                                                |                                        |                                      |                                                                                                    |  |  |  |  |
|                                                                                                    | C education 3 Days Words= education University of Dundee 19/08/2009 http://library.dundee.ac.uk:80/F/?func=load-<br>rss&rss_kev=VT2CFVRHUDEIKB7U    |                                                   |            |                                                |                                        |                                      |                                                                                                    |  |  |  |  |
|                                                                                                    | 0                                                                                                    | Nursing (no<br>journal issues)<br>Nursing 2 (with | 1 Days     | Words= nursing                                 | Excluding<br>journals<br>University of | 13/08/2009                           | http://library.dundee.ac.uk:80/F/?func=load-<br>rss&rss_key=NFYTD31L8RJ9TLH9<br>http://library.dundee.ac.uk:80/F/?func=load- |  |  |  |  |

Now the links are clickable.

## **Missing links**

- Link to full record from search results
- Links in My Library Card to expanded information
- Links back to catalogue from expanded screens
- RSS links for SDI
- Remember to test with JavaScript disabled

When making enhancements it is very important to test the functionality with JavaScript disabled. This is because some users do not have access to JavaScript-enabled browsers, or prefer to disable JavaScript for security or privacy reasons. The main thing to ensure is that your "enhancement" does not reduce the functionality for these users. Sadly I have seen examples of Aleph OPACs where the use of JavaScript for quite minor purposes (e.g. preventing users double-clicking in error) has made parts of the interface unusable for those who do not have JavaScript available.

### Social bookmarking

 Creating a permanent URL when the result has context within a set of results

http://library.dundee.ac.uk/F/ 5DIT2RYUTA2RA8YE36D5MQS622ENTA842R6 HB1CX14S5NXFBB5-36854 ?func=full-set-set &set\_number=195186 &set\_entry=000002 &format=999

This is a typical URL from a full record display in Aleph. If the user bookmarks the page the bookmark will stop working once VIR01 is cleared, because the URL depends on a session ID and a search set.

### Social bookmarking

- Creating a permanent URL when the result has context within a set of results
- AddThis service: <u>http://www.addthis.com/</u>

We have added a bookmark button via the free "AddThis" service.

| Search R   | esults List Previous Searches Special C                             | ollections |
|------------|---------------------------------------------------------------------|------------|
|            | Add to My e-Shelf   🖸 BOOKMARK 📲 🏫 🥙   Sav                          | e/Mail   M |
|            |                                                                     |            |
| Full View  | v of Record                                                         |            |
| Choose f   | ormat: <u>Standard format</u> <u>Catalogue card</u> <u>Citation</u> |            |
| Record 1   | out of 1   Previous Record Next Reco                                | rd 🕨 🛛     |
| Format     | Text                                                                |            |
| Holdings   | Location                                                            |            |
| Main Entry | Rolt, L. T. C. (Lionel Thomas Caswall), 1910-1                      | 974        |
| Title      | Thomas Telford / L. T. C. Rolt                                      |            |
| Imprint    | Longmans, Green, 1958                                               |            |
| Physical d | sc. 211 p. : ill.                                                   |            |
| Subject: p | rson ©Telford, Thomas, 1757-1834                                    |            |
| Subject    | Roads – engineering and construction                                |            |
|            | Civil engineering                                                   |            |
| Record nu  | nber 000071437                                                      |            |
|            |                                                                     |            |
| Holdings   | Location                                                            |            |

Here's what it looks like in our OPAC.

| Search            | Results  | List Previous S |                    | Sear     | earches Speci |            |    | al Collectio | ns |
|-------------------|----------|-----------------|--------------------|----------|---------------|------------|----|--------------|----|
|                   | Add      | to My e         | -Shelf             | C BC     | OKMARK        | 📲 92 🦓 .   |    | Save/Mail    | LM |
|                   |          |                 |                    | Boo      | kmark &       | Share      |    |              |    |
| Full Vi           | ew of I  |                 | Email              |          | *             | Favorites  |    |              |    |
| Choose            | e format | : <u>Standa</u> | <u>rd format C</u> | 28       | Print         |            |    | Delicious    |    |
| Record 1 out of 1 |          |                 |                    |          | Digg          |            | G  | Google       |    |
| Format            |          | Text            |                    |          | MySpac        | e          |    | Live         |    |
| Holdings          | 5        | Location        |                    |          | Facebo        | ok         | (• | Technorati   |    |
| Main Ent          | ry       | Rolt, L.        | T. C. (Lion        | e        | 1 00000       | U.K.       | -  | recimorda    |    |
| Title             |          | ● <u>Thoma</u>  | s Telford /        | <u> </u> | Twitter       |            | e  | More (54)    |    |
| Imprint           |          | Longman         | s, Green, 1        | g Ge     | t the Add     | This Toolb | ar | AddThis      | 5  |
| Physical          | desc.    | 211 p. :        | ill.               |          |               |            |    |              |    |
| Subject:          | person   | Telford         | , Thomas,          | 1757     | -1834         |            |    |              |    |
| Subject           |          | • Roads         | - engineeri        | ng an    | d const       | truction   | 1  |              |    |
|                   |          | Civil er        | ngineering         |          |               |            |    |              |    |
| Record n          | umber    | 0000714         | 37                 |          |               |            |    |              |    |
|                   |          |                 |                    |          |               |            |    |              |    |
| Holdings          | 5        | Location        |                    |          |               |            |    |              |    |

Several different services are available on the pop-up menu.

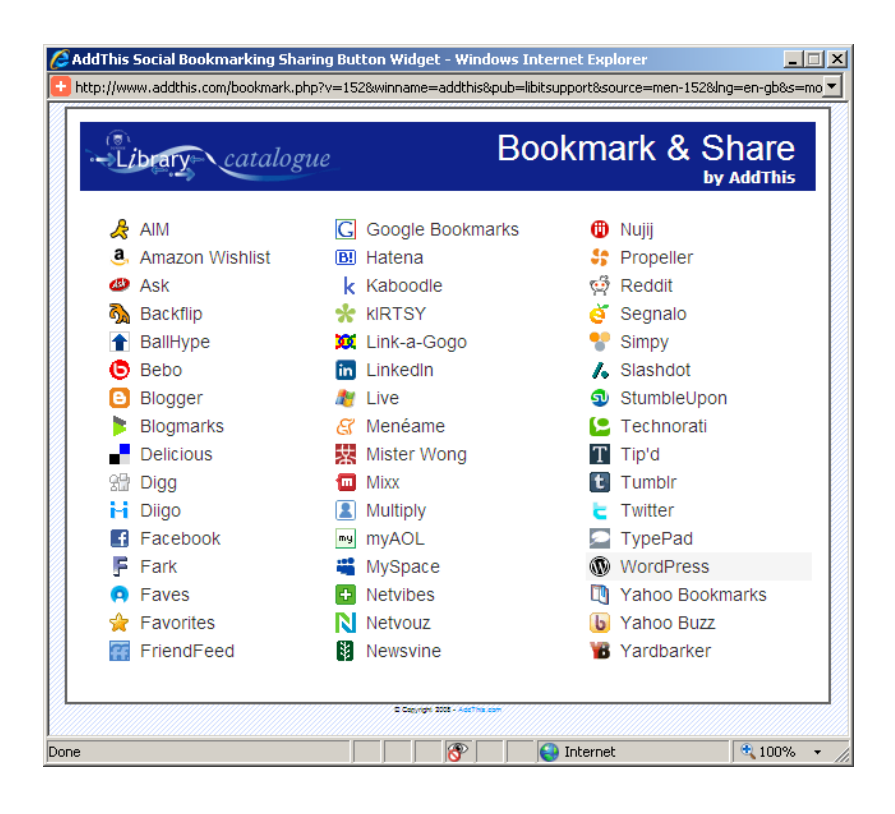

Even more are available on the full menu. All of this is maintained by AddThis so we do not have to work out the API for each individual service.

| delicious | Home Bookr<br>new bookmark<br>gs and notes | marks 👻 People          | ✓ Tags               | <ul> <li>Search Delicious</li> </ul> | s Se |
|-----------|--------------------------------------------|-------------------------|----------------------|--------------------------------------|------|
| UL        | http://library.dundee.ac.u                 | ık/F/?func=direct&      | ;local_base=DUN018   | &doc_number=000<br>Required          |      |
| TITLE     | Thomas Telford                             |                         |                      | Required                             |      |
| TAGS      |                                            | Permanent<br>on doc nur | URL based<br>nber    | 1000 characters left                 |      |
| SEND      |                                            |                         |                      | 28 characters per tag                |      |
|           | Mark as Private                            |                         | •                    | Save Cancel                          |      |
|           | Tags Send                                  | NEW!                    |                      |                                      |      |
|           | You're one of the first to yet.            | bookmark this page, so  | there are no recomme | sort. Alpha   Frequency              |      |

Here we are in Delicious, bookmarking one of our records.

### Important note

Please note that the following slides show a method which is now out of date. Please instead refer to the improved method at

http://www.exlibrisgroup.org/display/Aleph/AddThi s+bookmarking+from+Aleph+full+record

#### full-set-head-\*\*\*, direct-head-\*\*\*

(There may be several files to alter, e.g. full-set-head-bor, full-set-headill, etc.)

HTML to make AddThis button appear in the button bar:

```
<a href="http://www.addthis.com/bookmark.php"
onmouseover="return addthis_open(this, ", dunBookmark,
dunTitle)"
onmouseout="addthis_close()"
onclick="return addthis_sendto()">
<img src="http://s9.addthis.com/button1-bm.gif" width="125"
height="16" border="0" alt="" />
</a>
```

Note that these instructions have been superseded by the improved version at http://www.exlibrisgroup.org/display/Aleph/AddThis+bookmarking+from+Aleph+full+record

#### full-set-head-\*\*\*, direct-head-\*\*\*

Just above bottom line, above the tag:

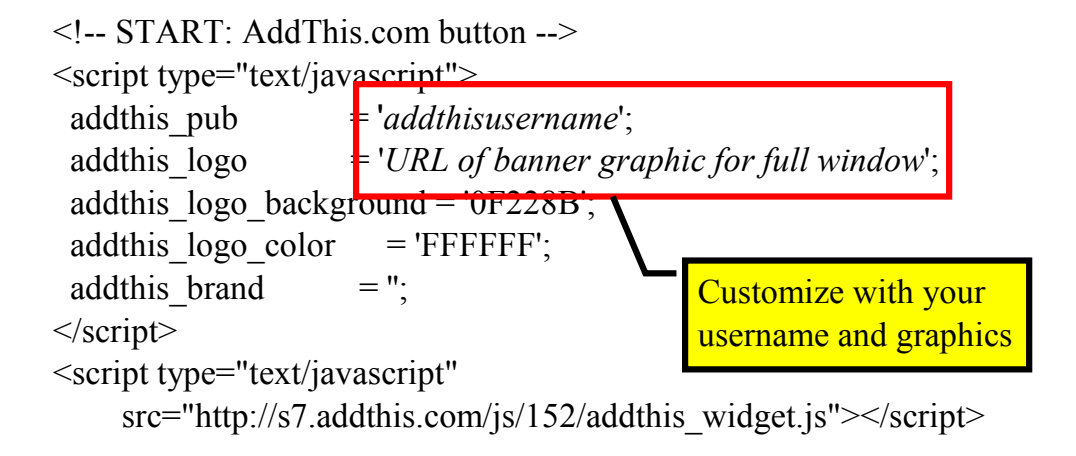

continued on next slide...

Note that these instructions have been superseded by the improved version at http://www.exlibrisgroup.org/display/Aleph/AddThis+bookmarking+from+Aleph+full+record

#### full-set-head-\*\*\*

... continued:

```
<script type="text/javascript">
var dunBookmark="&server_httpd";
dunBookmark +=
"/F/?func=direct&local_base=$0900&doc_number=$0600&dunsid=
addthis";
dunTitle = "Title";
</script>
<!-- END: AddThis.com button -->
```

#### direct-head-\*\*\*

Similar, but use func=direct&local\_base=\$0300&doc\_number=\$0100

Note that these instructions have been superseded by the improved version at http://www.exlibrisgroup.org/display/Aleph/AddThis+bookmarking+from+Aleph+full+record

#### full-set-head-\*\*\*

... continued:

<script type="text/javascript"> var dunBookmark="&server\_httpd"; dunBookmark += "/F/?func=direct&local\_base=\$0900&doc\_number=\$0600&dunsid= addthis"; dunTitle = "Title"; </script> <!-- END: AddThis.cor

#### direct-head-\*\*\*

Similar, but use func=direct&local\_base=\$0300&doc\_number=\$0100

Note that these instructions have been superseded by the improved version at http://www.exlibrisgroup.org/display/Aleph/AddThis+bookmarking+from+Aleph+full+record

The improved version obtains the title from the page and passes it on to the bookmarking service.

#### full-set-head-\*\*\*

... continued:

#### direct-head-\*\*\*

Similar, but use func=direct&local\_base=\$0300&doc\_number=\$0100

The "dunsid" parameter is ignored by Aleph but allows us to track usage of the facility via our Apache logs.

Note that these instructions have been superseded by the improved version at http://www.exlibrisgroup.org/display/Aleph/AddThis+bookmarking+from+Aleph+full+reco rd

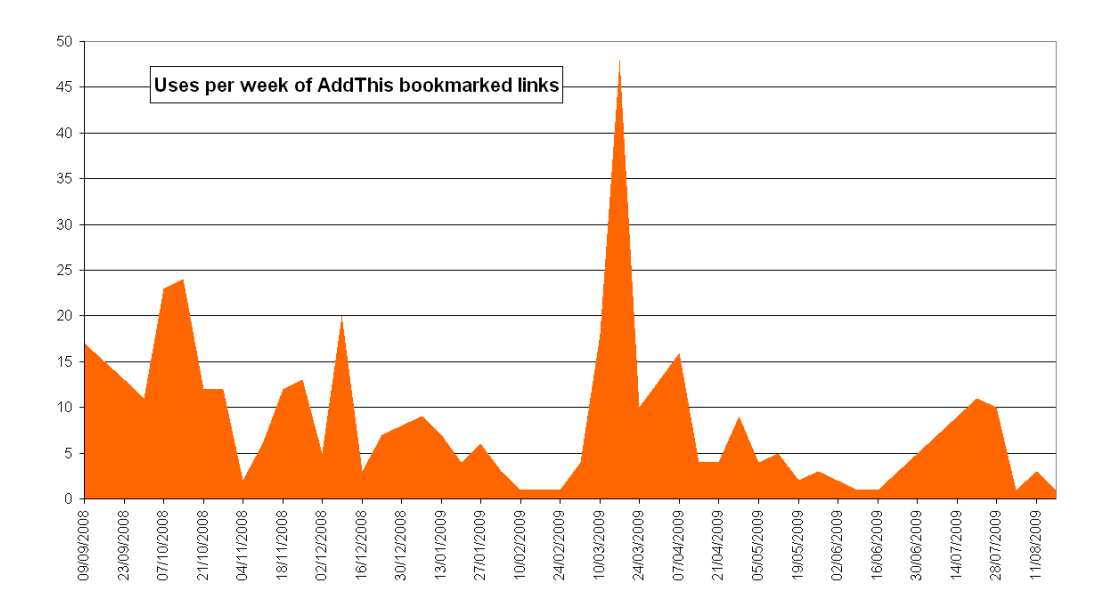

The usage of links bookmarked via this service at Dundee. Not really very well used. Sadly you cannot really predict which features are going to be popular until you have released them!

### • MetaLib deep linking guide

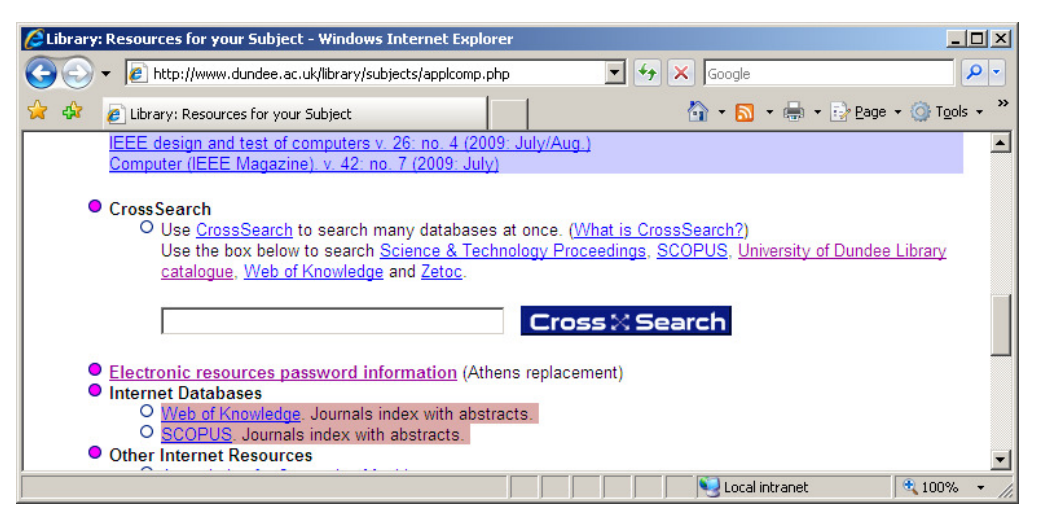

It is easy to embed search boxes for MetaLib in other web pages. Consult the Deep Linking Guide which forms part of the MetaLib documentation.

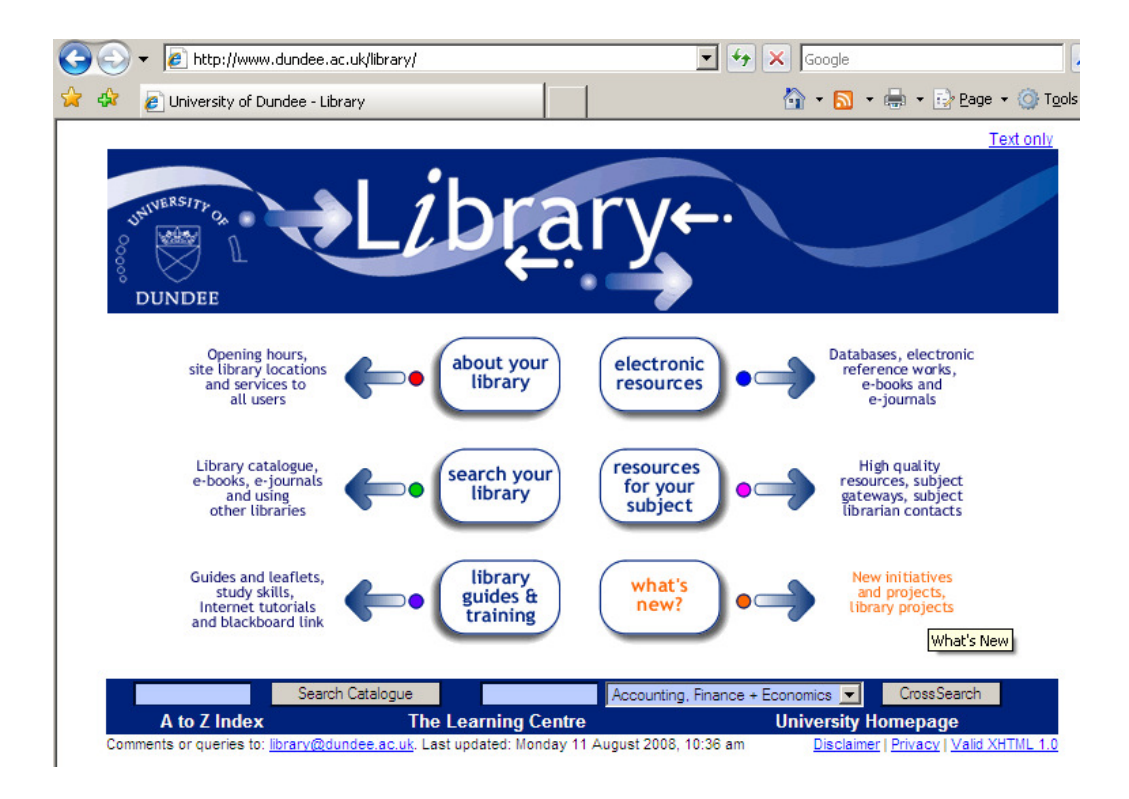

We have added it to our Library home page (see the boxes at the bottom). We have an embedded box for the catalogue also.

### • Code for an Aleph search box:

<form method="get" action="http://library.dundee.ac.uk/F/"> <input type="hidden" name="func" value="find-e" /> <input type="hidden" name="adjacent" value="n" /> <input type="text" name="request" value="" size="13" /> <input type="hidden" name="find\_scan\_code" value="FIND\_WRD" /> <input type="hidden" name="dunsid" value="libweb" /> <input type="submit" value="Search Catalogue" /> </form>

This is all you need for an embedded catalogue search box.

### • Code for an Aleph search box:

<form method="get" action="http://library.dundee.ac.uk/F/"> <input type="hidden" name="func" value="find-e" /> <input type="hidden" name="adjacent" value="n" /> <input type="text" name="request" value="" size="13" /> <input type="hidden" name="find\_scan\_code" value="FIND\_WRD" /> <input type="hidden" name="dunsid" value="libweb" /> <input type="submit" value="Search Catalogue" /> </form> We're using find-e: you could use find-b

You may wish to change the search method here.

### • Code for an Aleph search box:

<form method="get" action="http://library.dundee.ac.uk/F/"> <input type="hidden" name="func" value="find-e" /> <input type="hidden" name="adjacent" value="n" /> <input type="text" name="request" value="" size="13" /> <input type="hidden" name="find\_scan\_code" value="FIND\_WRD" /> <input type="hidden" name="dunsid" value="libwob" /> <input type="submit" value="Search Catalogue" //> </form>

If you use "find-b" the indexes are expressed differently.
### Embedding search boxes

#### • Code for an Aleph search box:

<form method="get" action="http://library.dundee.ac.uk/F/"> <input type="hidden" name="func" value="find-e" /> <input type="hidden" name="adjacent" value="n" /> <input type="text" name="request" value="" size="13" /> <input type="hidden" name="find\_scan\_code" value="FIND\_WRD" /> <input type="hidden" name="dunsid" value="libweb" /> <input type="submit" value="Search Catalogue" /> </form>

> I use the "dunsid" hidden field to track usage of the feature via the Apache logs

Again, we use a "dunsid" parameter which Aleph ignores to track the usage of the feature via the Apache logs.

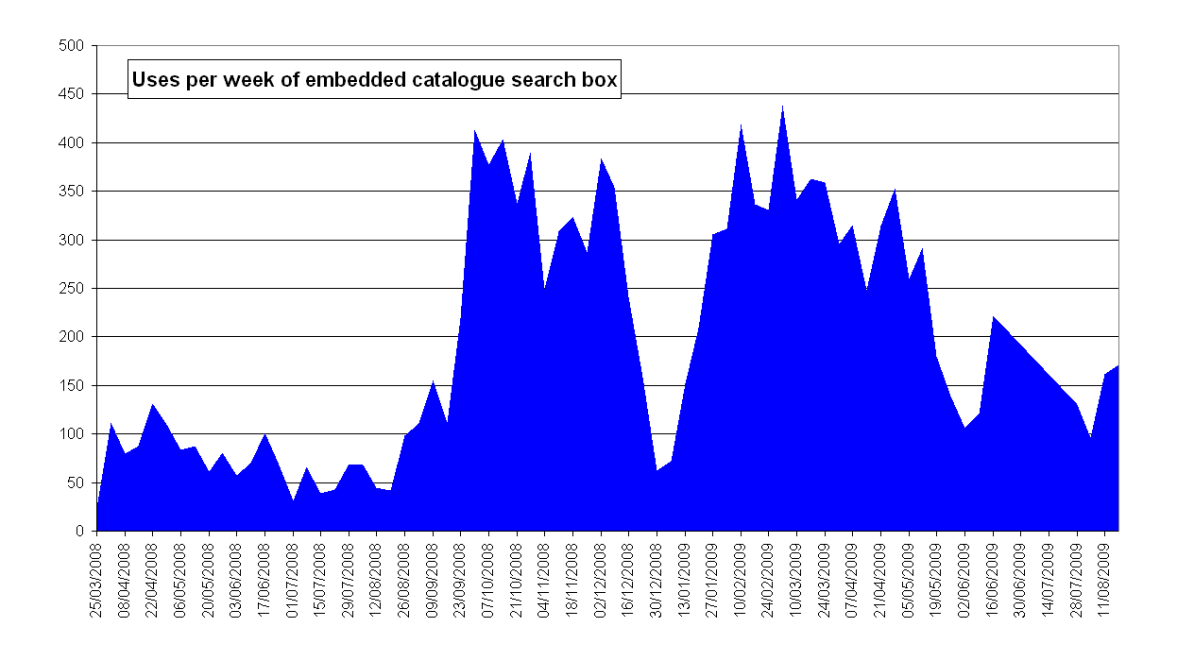

This is the usage of the embedded catalogue search box on our home page. It is very popular. Notice how the usage increased markedly at the start of the new academic year in September 2008. This is clearly because the habits of our new users are different. People who have been at the university longer take a while to change their habits and how they access the catalogue.

#### Embedding search boxes

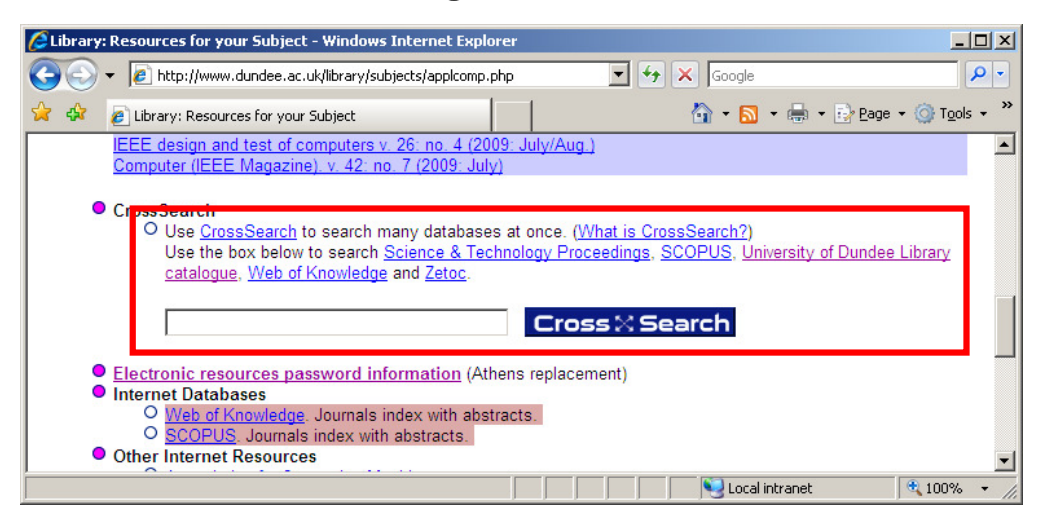

You can export quickset details and links to resources from MetaLib and include in dynamic web pages to save maintenance effort.

Although this might look like a straightforward embedded MetaLib search box, the page is written in PHP and pulls the quickset information (the names of the databases and the links to their native interfaces) direct from our MetaLib server on the fly. This is not an easy enhancement, but it saves a lot of work maintaining web pages.

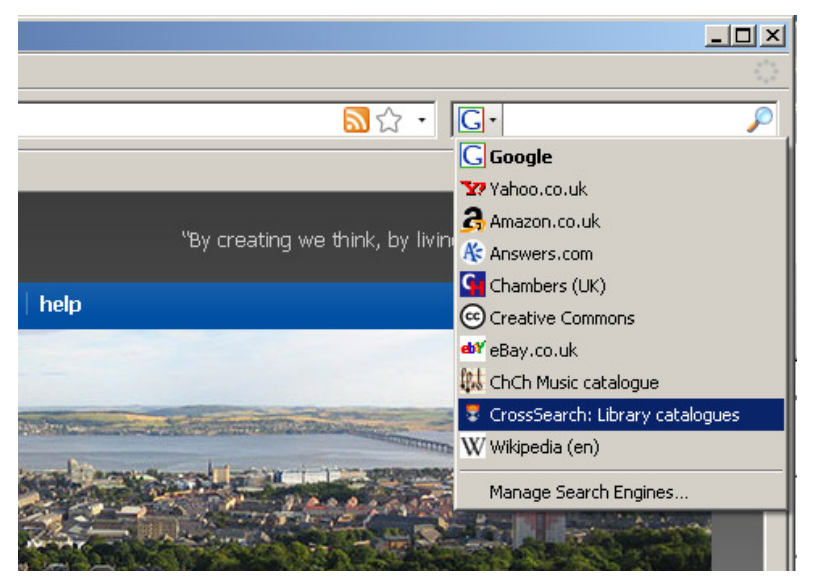

CrossSearch is our branding for MetaLib. Here is an example of a MetaLib quickest being available on the browser search menu.

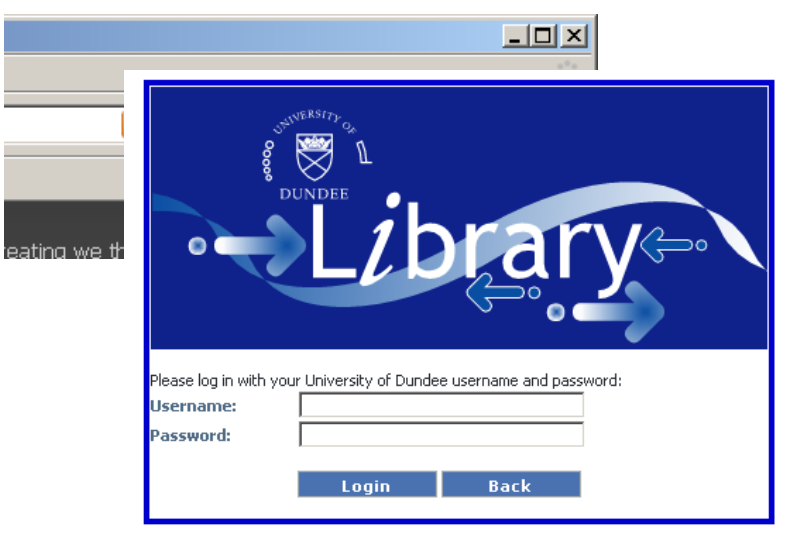

| Cross 🛛 Sear                                                                    | ch                                                       |                           |                   |
|---------------------------------------------------------------------------------|----------------------------------------------------------|---------------------------|-------------------|
| QuickSearch FlexiSearch Find Database F                                         | ind e-Journal My CrossSearch                             |                           |                   |
| Search Results Previous Searches                                                |                                                          |                           |                   |
| QuickSearch                                                                     |                                                          |                           |                   |
| Search for "perl" in "Library catalogues"                                       |                                                          |                           |                   |
|                                                                                 |                                                          | View retrieve             | d Cancel          |
| Database Name                                                                   | Status                                                   | Found                     | Retrieved         |
| St. Andrews Library Catalogue                                                   | DONE                                                     | 29                        | 29                |
| University of Abertay Dundee Library Catalogue                                  | DONE                                                     | 33                        | 30                |
| University of Dundee Library catalogue                                          | DONE                                                     | 24                        | 24                |
|                                                                                 |                                                          | <u>Back to Qu</u>         | <u>iickSearch</u> |
| Your search is taking place, and records will be four     disclosured in a list | nd and then retrieved in batches of up to 30 results fro | m each database. When the | e search is cor   |

#### • First create XML describing service:

<?xml version="1.0" encoding="UTF-8"?> <OpenSearchDescription xmlns="http://a9.com/-/spec/opensearch/1.1/"> <ShortName>UoD Library catalogue</ShortName> <LongName>University of Dundee Library catalogue</LongName> <Description>Performs a keyword search on the University of Dundee Library catalogue</Description> <InputEncoding>UTF-8</InputEncoding> <Tags>university dundee library catalogue</Tags> <Developer>IT Support, University Library, Dundee</Developer>

continued ...

To create a browser search plugin, you first need an XML file describing the search service. Here is the first half.

#### • First create XML describing service:

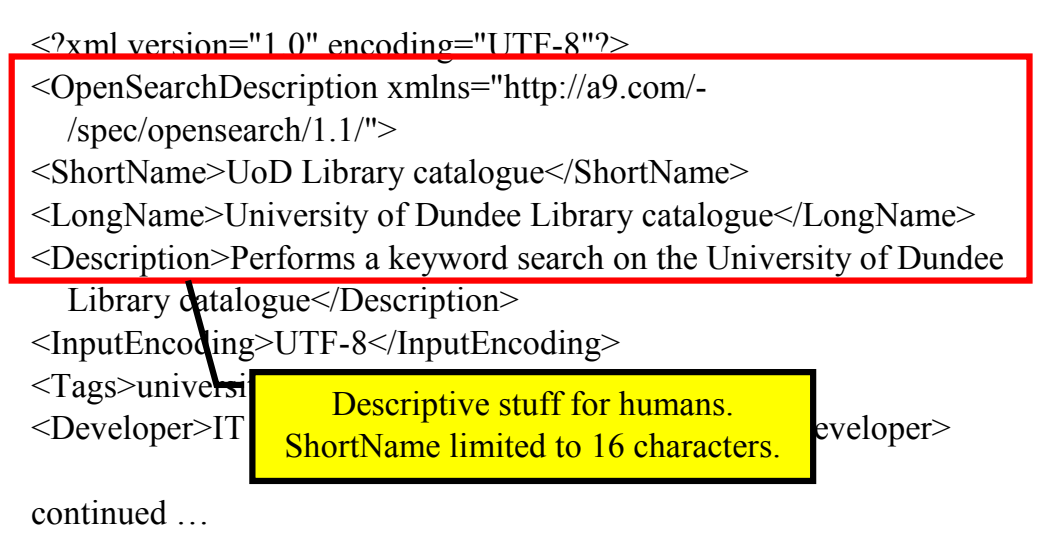

The first half of the description is just stuff for humans. Adjust as required for your search service.

... continued

<Url type="text/html" template="http://library.dundee.ac.uk/F/?func=finde&adjacent=N&request={searchTerms}&find\_s can\_code=FIND\_WRD&dunsid=IE7search"/> <Image height="16" width="16" type="image/xicon">http://www.dundee.ac.uk/library/graphics/dundee-shield-16.ico</Image> </OpenSearchDescription>

The second half of the file describes the service to the browser.

| continued 16 x 16 pixel icon for the service                                                                                                    |
|----------------------------------------------------------------------------------------------------|
| <url <="" td="" type="text/html"></url>                                                                                                    |
| template="http://library.dundee.ac.uk/F/?func=find-                                                                                                   |
| e&ad/acent=N&request={searchTerms}&find_s                                                                                                    |
| can_code=FIND_WRD&dunsid=IE7search"/>                                                                                                    |
| <image height="16" type="image/x-&lt;/td&gt;&lt;/tr&gt;&lt;tr&gt;&lt;td&gt;icon" width="16"/> http://www.dundee.ac.uk/library/graphics/dundee-shield- |
| 16.ico                                                                                                    |
|                                                                                                    |
|                                                                                                    |

... continued

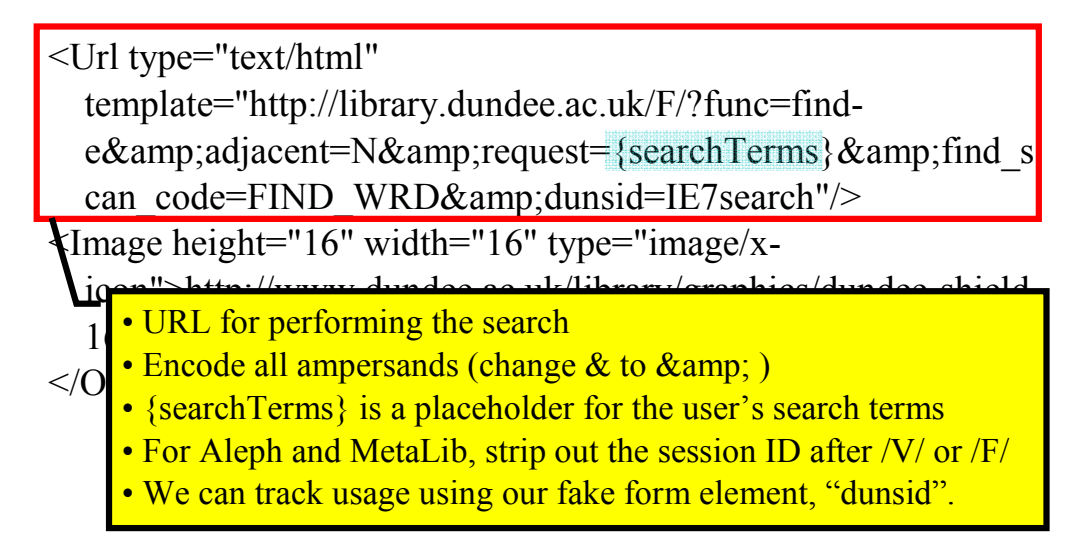

- Save your XML service definition on a web server
- Offering the search service to users via a web page:

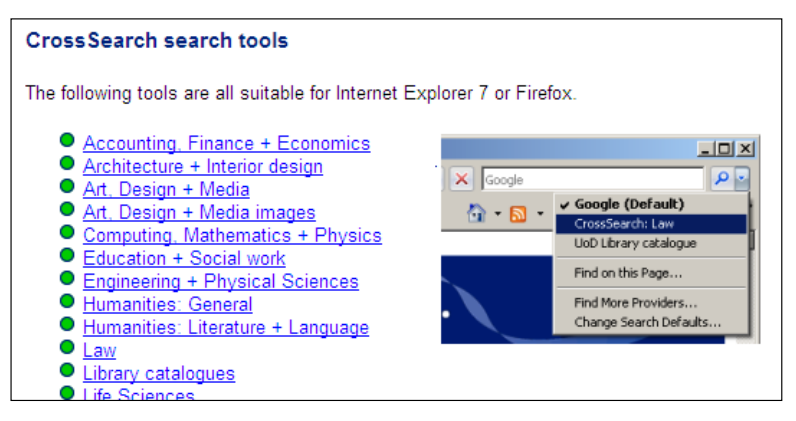

You then need to make the XML file available on a web server, and provide links to the public to allow users to install it. Of course you may be able to persuade your computer services department to install it on all university PCs. This example is from one of our web pages: http://www.dundee.ac.uk/library/search/search-tools.php

Offering the search service to users via a web page:

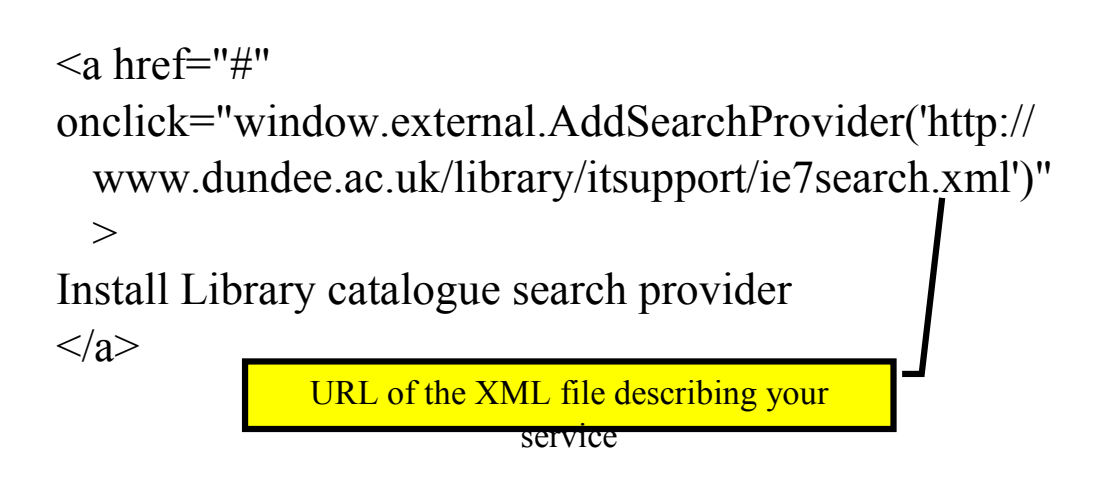

You need a little JavaScript for the links which install the search plugin.

Autodiscovery

-UX • +, 🗘 🔹 📮 perl ?RN=436229375  $\mathbf{\rho}$ G Google plagiarism is style" 🛂 Yahoo.co.uk 🔒 Amazon.co.uk vers.com Chambers (UK) logue Creative Common eBay.co.uk 🗱 ChCh Music catalogue Special Collections Make an ILL Request CrossSearch: Library catalogues Advanced Search | Journals Search | E–journals A  $_{
m WWikipedia\,(en)}$ Add "UoD Library catalogue" Manage Search Engines 🔜 🔹 perl -G Google

It's also possible to make the browser aware of the search plugin when the user visits your catalogue. In this example the browser has detected that there is a serach plugin for our library catalogue available.

```
• Autodiscovery:
```

#### meta-tags:

```
k
title="UoD Library catalogue"
rel="search"
href="http://www.dundee.ac.uk/library/itsupport/ie7se
arch.xml"
type="application/opensearchdescription+xml"
/>
```

All you have to do is add a special <link> tag to the <head> section of the page, for example by modifying your meta-tags file in the Aleph OPAC.

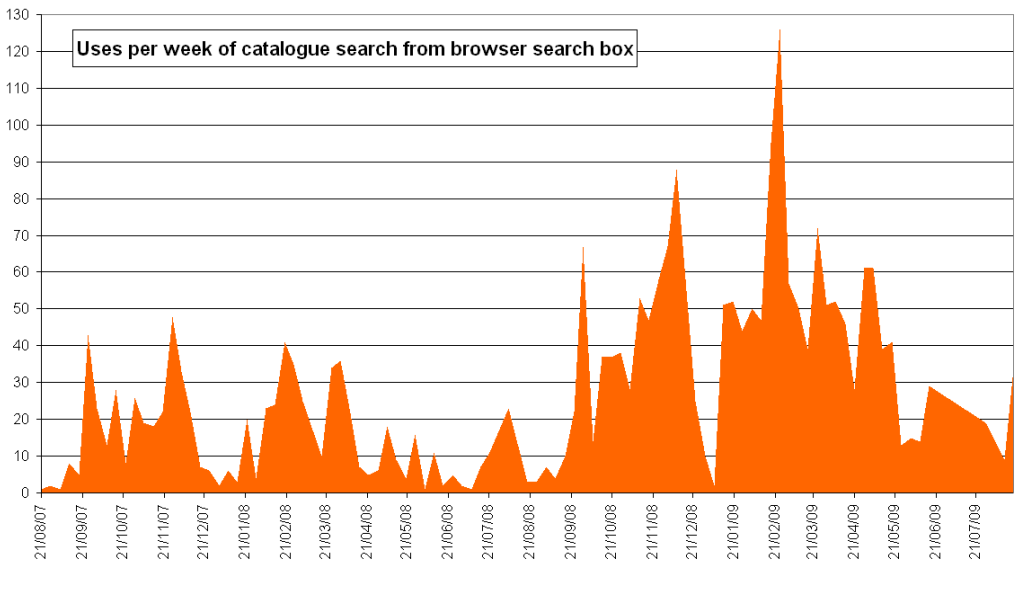

- Low take-up in 2007/8 academic year
- Greatly increased usage in 2008/9
- Does this reflect the habits of the new intake / user education?

#### Browser search plugins for MetaLib

- Just as easy to define manually as for Aleph
- Consult the Deep Linking Guide
- Scripts available on EL Commons so you can allow users to install plugins for their own quicksets

http://www.exlibrisgroup.org/display/MetaLib/Se arch+provider+browser+plugins+for+MetaLib+q uicksets

| C Accounting, Finance +                               | O Architecture + Interior design O Art, Design + Media                                                               |
|-------------------------------------------------------|----------------------------------------------------------------------------------------------------|
| Economics                                             | CrossSearch - Install search providers - Windows Internet F.,                                                        |
|                                                       |                                                                                                    |
| C Art, Design + Media images                          | Back to QuickSearch                                                                                                  |
| includes image and web                                | Install browser search providers                                                                                     |
| C Engineering + Physical                              | You can install any of the CrossSearch QuickSets as search                                                           |
| Sciences                                              | providers in Internet Explorer 7 or Firefox. If you have created your                                                |
|                                                       | own sets of resources using My CrossSearch then these may                                                            |
| O <u>Law</u>                                          | also be installed in your browser's search box. Simply find the set                                                  |
| C Medicine + Deptietry                                | in the list below, and click to install!                                                                             |
| Medicine + Denustry                                   | My Sets                                                                                                    |
| O Psychology                                          | Random oddments                                                                                                    |
|                                                       | Ouick Sets                                                                                                    |
|                                                       | Accounting Finance + Economics                                                                                       |
|                                                       | Architecture + Interior design                                                                                       |
|                                                       | Art. Design + Media                                                                                                  |
| To search, select one group of res                    | Art, Design + Media images an be entered in "quotation marks".                                                       |
| To see which resources are includ                     | Computing, Mathematics + Physics                                                                                     |
| QuickSets do not include all the re:                  | Education + Social work                                                                                              |
| • Use ? as a truncation character, e.                 | . Scotz will find Scotland, and Scotland.                                                                            |
| <ul> <li>You can add any of the above sets</li> </ul> | to your browser's search provider menu if you use Internet Explorer 7 or Firefox: Install search providers (requires |
| Javascript).                                          |                                                                                                    |
| -                                                     | Turn Off Auto Refresh Accessibility Statement and Disclaimer                                                         |
|                                                       |                                                                                                    |
| <u> </u>                                              |                                                                                                    |
|                                                       | 📔 🗍 📜 🗍 🗍 🔤 Local intranet 🖉 100%                                                                                    |

#### Pushing searches from Aleph to MetaLib

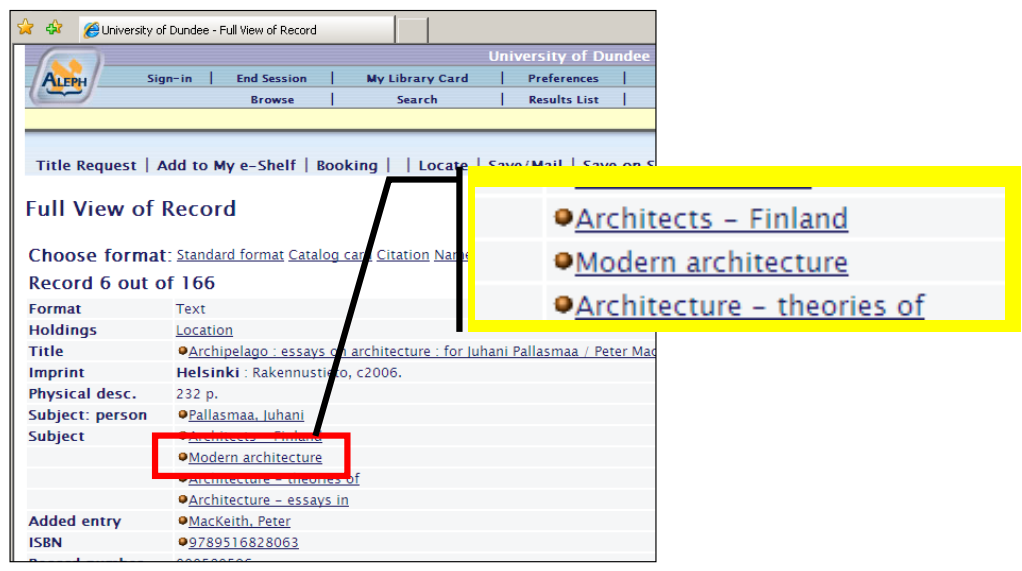

Here is an example of a link from a subject heading in the catalogue.

Standard Aleph services menu

| 🖉 University of Dundee - ALEPH Services - Windows Internet Explorer   | <u> </u>      |
|-----------------------------------------------------------------------|---------------|
| http://ciabatta.dundee.ac.uk/F/G71QB2DF5KI5IIJKGRUCCJ5AVH8K8F6863BK11 | NGCHVN2NV7DI. |
| ALEPH Services                                                        | <u> </u>      |
|                                                                       |               |
| Find other documents in the database                                  |               |
| Go General Subjects : Modern architecture                             |               |
|                                                                       |               |
| Browse a headings list in the database                                |               |
| Go General Subjects : Modern architecture                             |               |
| Find related information using search engin                           | e             |
| Google Modern architecture                                            |               |
|                                                                       |               |
| Close                                                                 |               |
|                                                                       |               |
| © 2009 Ex Libris                                                      |               |
|                                                                       | -1            |
|                                                                       | 100%          |
|                                                                       | 100 /0 + //   |

The standard Aleph services menu will open, offering searching and browsing within Aleph, or searching via Google or other services.

| 🖉 University of Dundee | - Catalogue Services - Windows Internet Explorer         | - O ×    |
|------------------------|----------------------------------------------------------|----------|
| 🔄 💽 - 🙋 http://        | ciabatta.dunde 💌 🍫 🗙 Google                              | <b>P</b> |
| 🔆 🏟 🏉 University       | of Dundee - Ca 🚺 🏠 🔹 🔝 👻 🖶 🔹 📴 Bage 🔹                    | »        |
| Catalogue S            | ervices                                                  | <b></b>  |
| Find other do          | cuments in the catalogue                                 |          |
| Browse an ind          | lex in the catalogue<br>I Subjects : Modern architecture |          |
| Find books, an         | rticles and other resources using                        |          |
| Go                     | CrossSearch: Architecture + Interior design              | -        |
| Search terms:          | Modern architecture                                      |          |
| Find related i         | nformation on the web                                    |          |
| Go                     | Google                                                   |          |
| Search terms:          | Modern architecture                                      |          |
| Close                  |                                                          |          |
|                        | © University of Dundee; Ex Libris, 2006                  |          |
|                        |                                                          | -        |
| Done                   | 📄 📄 💽 Internet 🔍 1                                       | 00% • // |

Aleph services menu with MetaLib quicksets added

We have added our MetaLib quicksets to the screen.

| CrossSearch - QuickSearch - Windows Internet Explorer |                   |                  |                    |               |             |             |
|-------------------------------------------------------|-------------------|------------------|--------------------|---------------|-------------|-------------|
| 😋 🕤 👻 🙋 http://cross-searc                            | ch.dundee.ac.uk/\ | //911JGYRTIG23T3 | BIYVDL7B46LEPUGM5H | 💌 😽 🗙 🖸       | oogle       |             |
| 🔆 🎄 🍃 CrossSearch - QuickS                            | earch             |                  |                    |               | - 🗟 - 🖶 -   | 🔂 Page 🝷 🄇  |
| Cross×                                                | Seai              | rch              |                    |               |             | <br>Lib     |
| QuickSearch FlexiSearch F                             | ind Database      | Find e-Journal   | My CrossSearch     |               | Log In      | End Session |
| Search Results Previous                               | Searches          |                  |                    |               |             |             |
| QuickSearch                                           |                   |                  |                    |               |             |             |
| Search for "Modern architectur design"                | e" in "Architect  | ure + Interior   |                    |               |             |             |
| Searchin                                              |                   |                  |                    | View retrieve | ed Cancel   |             |
| Database Name                                         |                   | Status           |                    | Found         | Retrieved   |             |
| Avery Index to Architectual Periodic                  | cals(CSA)         | SEARCH           | ING                |               |             |             |
| SCOPUS                                                |                   | DONE             |                    | 44603         | 30          |             |
| Intute: Arts and Humanities                           |                   | DONE             |                    | 148           | 30          |             |
| Design and Applied Arts (CSA)                         |                   | SEARCH           | ING                |               |             |             |
| Google Image Search                                   |                   | Search a         | and link           | 522000        | <u>Jump</u> |             |
| Art Museum Image Gallery (Wilson)                     |                   | DONE             |                    | 200           | 30          |             |
| University of Dundee Library catalo                   | gue               | DONE             |                    | 1000          | 30          |             |
|                                                       |                   |                  |                    | Back to Q     | uick Search |             |

Here is the search being performed in MetaLib.

### Pushing search terms to MetaLib

#### tab\_z121:

- GOOGLE http://www.google.com/search?q=\$0100&meta=lr %3D%26hl%3Den
- QS00000271 http://cross-search.dundee.ac.uk/V/?func=quick-1check1&mode=simple&find\_request\_1=\$0100&group \_number=000000271&force\_login=Y&dunsid=aleph
- QS000000456 http://cross-search.dundee.ac.uk/V/?func=quick-1check1&mode=simple&find\_request\_1=\$0100&group \_number=000000456&force\_login=Y&dunsid=aleph

Just add the quicksets to tab\_z121 in Aleph, using the Deep Linking Guide to help you with the syntax.

We have given them rather cryptic names based on the quick set IDs in MetaLib, but you could give them meaningful names. We have used cryptic names because we have a script which automates the process, but that falls outside the scope of "easy OPAC enhancements"! If you don't change your quicksets often you don't really need a script.

### Pushing search terms to MetaLib

tab\_z121:

- GOOGLE http://www.google.com/search?q=\$0100&meta=lr %3D%26hl%3Den
- QS00000271 http://cross-search.dundee.ac.uk/V/2func=quick-1check1&mode=simple&find\_request\_1=\$0100&group \_number=000000271&force\_login=Y&funsid=aleph

QS00000456 http://cross-search.dundee.ac.uk/V/?func=quick-1check1&mode=simple&find\_request\_1=\$0100&group \_number=000000456&force\_login=Y&dunsid=aleph

Placeholder for user's search terms

# Pushing search terms to MetaLib

#### service-engine:

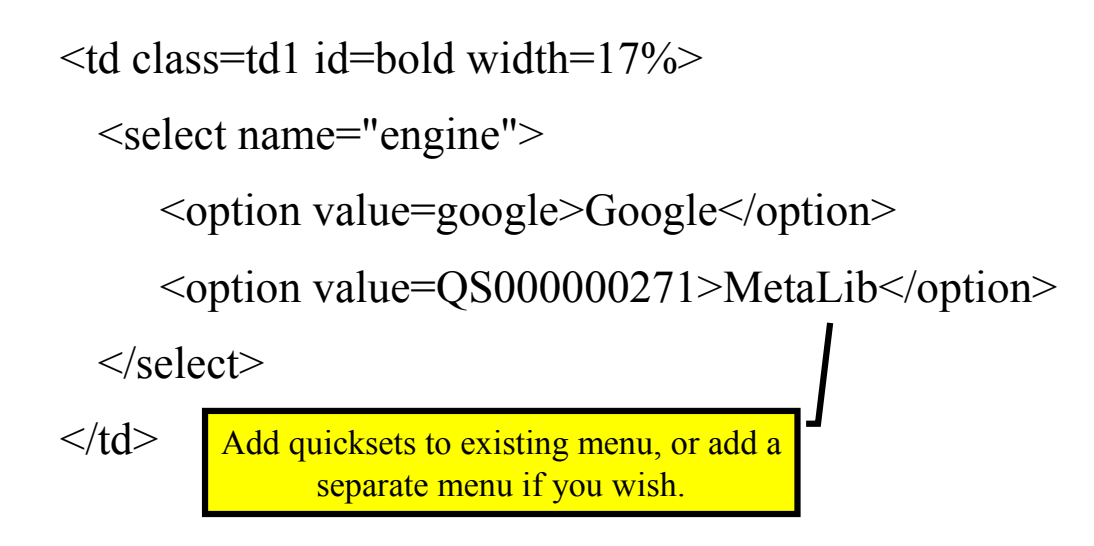

Then add them to service-engine.

| CUniversity of Dundee - Copyrights Information - Windows Internet Explorer                                                                                                    |         |
|----------------------------------------------------------------------------------------------------|---------|
| 10 http://ciabatta.dundee.ac.uk/F/2CSY99YD5G8R7TYMC6IY3FDKJALMHDL8LY5E6VBRGMT7Q33KGD-02205?func=service&doc_                                                                                                    | libr 💌  |
| Copyrights Information                                                                                                    | <u></u> |
| Notice: Warning Concerning Copyright Restrictions                                                                                                    |         |
| (Please read the above before viewing external sources)                                                                                                    |         |
| The Copyright law of the United States (Title 17, U.S. Code) governs the making of                                                                                                    |         |
| Under certain conditions specified in the law, libraries and archives                                                                                                    |         |
| are authorized to furnish a photocopy or other reproduction.                                                                                                    |         |
| One of these specified conditions is that the photocopy or other                                                                                                    |         |
| reproduction is not to be "used for any purpose other than private study, scholarship, or research."                                                                                                    |         |
| If a user makes a request for or later uses a photocopy or                                                                                                    |         |
| reproduction for purposes in excess of "fair use", that user may be liable for copyright                                                                                                    |         |
| infringement.                                                                                                    |         |
| fulfillment of the order would involve violation of the convright law.                                                                                                    |         |
|                                                                                                    |         |
| I have read the above statement and agree to abide by its restrictions.                                                                                                    |         |
| Object Views                                                                                                    | 5       |
|                                                                                                    | _       |
| Title : <a href="&amp;server_f?func=service-media-&lt;br&gt;exec&amp;doc_library=DUN01&amp;doc_number=000636773&amp;media_index=00001&amp;func_code=WE&lt;br&gt;FULL">http://libproxy.dundee.ac.uk/login?url=http://site.ebrary.com/lib/dundee/Doc?<br/>id=10240585;<br/>An electronic book accessible through the World Wide Web; click to view.<br/>For off-campus access use your University of Dundee username and password.</a> | B-      |
|                                                                                                    | ۲Ľ      |
| Done                                                                                                    | • //    |

This is what you get by default when following an external link in Aleph. Obviously in the UK we want to cut out the US copyright warning!

#### media-permission

- · Can strip out most of the stuff from this file
- Still left with one more page than is really needed

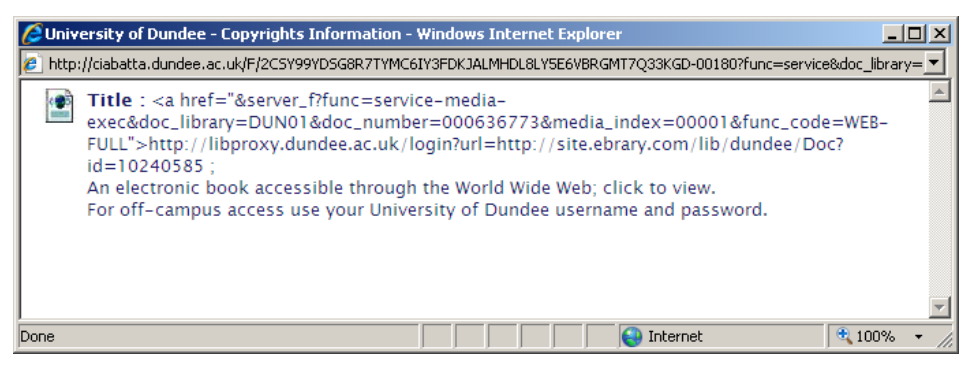

• N.B. this page is possibly needed if you are using ADAM

<!-- filename: media-permission --> <html> <head> <title>External link</title> <script language="Javascript"> <!-function goToLink() { // Get the placeholder into a string. // Fortunately it never contains single quotes. var s = '\$0100'; // Extract the part of the placeholder between // the first pair of double quotes. This happens // to be the destination URL. s = s.substring(s.indexOf("")+1); s = s.substring(0,s.indexOf(""));

continued...

Here is how we have altered media-permission to remove the unnecessary intermediate page. And it works for users without JavaScript too.

```
... continued:
    // Move to this URL.
    window.location.href = s;
}
-->
</script>
</head>
<body onload="javascript:goToLink()">
<noscript>$0100 Please click the icon to access the external
    site.</noscript>
</body>
</html>
```

#### media-display-exec:

<!-- filename: media-display-exec--> <html> Avoids reliance on JavaScript. <head> Avoids reliance on JavaScript. <title>&f-base - External Link</title> <include>meta-tags <meta http-equiv="REFRESH" content="0; URL=\$0100"> </head> <body onload=window.location="\$0100"> </body> </html>

To ensure it works for users without JavaScript, you should add the highlighted section to media-display-exec.

#### EndNote download fix

 Try downloading a batch of records in ISI ResearchSoft Tagged Output Format

#### E-Mail or Save Selected Records

#### You have 2 options:

- Send the records by e-mail (by entering an e-mail address)
- Save the records locally on your PC (by leaving the e-mail address blank)

The records will be formatted according to your choice.

| Records:                          |               |              |               |           |  |
|-----------------------------------|---------------|--------------|---------------|-----------|--|
| O All                             |               |              |               |           |  |
| Selected                          |               |              |               |           |  |
| C Range                           |               |              |               |           |  |
|                                   |               |              |               |           |  |
| Record format                     |               |              |               |           |  |
| Select predefined format: ISI Res | earchSoft Tag | ged Output f | Format (for E | ndNote) - |  |
|                                   |               |              |               |           |  |

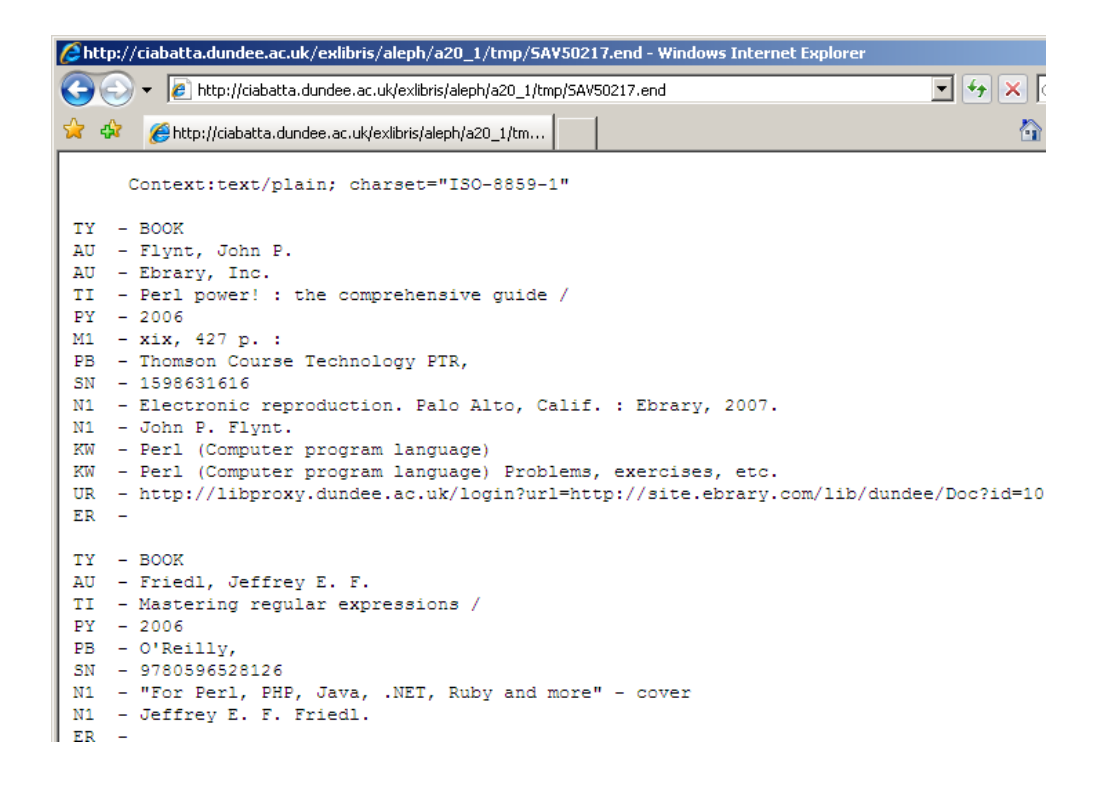

Unfortunately the user will get a text file appearing in the browser!

### EndNote download fix

• Add to \$httpd\_root/conf/mime.types :

application/x-research-info-systems end

• Alter \$httpd\_root/conf/httpd.conf :

# Added "end" for EndNote files; MEP 8/06/2009
<Files ~ "\.(gif]jpe?g|png|css|sav|end)\$">
Header unset Cache-Control
Header unset Expires
Header unset Pragma
</Files>

It is easily fixed by altering the Apache configuration.

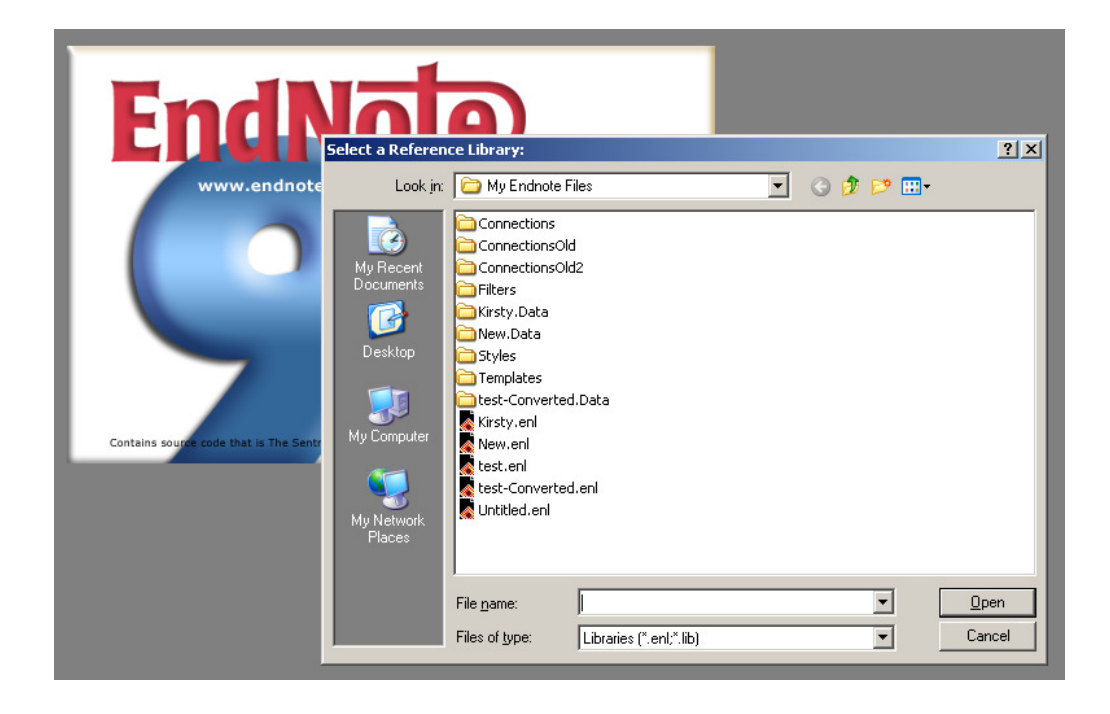

Once that is done you get the file downloading direct into EndNote, as it ought to.

| 🖉 EndNote 9 - Kirsty.enl         |         |                                                 |                       |  |  |
|----------------------------------|---------|-------------------------------------------------|-----------------------|--|--|
| File Edit References Tools Wi    | indow I | Help                                            |                       |  |  |
| 🍅 🚅 🎒 🐰 🖻 🛍 🖊 :                  | 2t 🗅    | 🛅 💇 📴 🖾 🖃 📔 🔽 💽                                 | ?                     |  |  |
| Plain Font 🔄 Plain Size          | ~       |                                                 |                       |  |  |
| 🔀 Kirsty.enl                     |         |                                                 |                       |  |  |
| Author                           | rear    | Title                                           | URL 🔺                 |  |  |
| Brown 2                          | 2001    | Perl : the complete reference                   | http://libproxy.dunde |  |  |
| Hanegan 2                        | 2001    | Custom CGI scripting with Perl                  | http://libproxy.dunde |  |  |
| Holzner 2                        | 2001    | Perl black book                                 | http://libproxy.dunde |  |  |
| Lee 2                            | 2001    | Malcolm X                                       | _                     |  |  |
| Conway 2                         | 2000    | Object oriented Perl: [a comprehensive guide to |                       |  |  |
| Sebesta 2                        | 2000    | A little book on Perl                           |                       |  |  |
| Wall 2                           | 2000    | Programming Perl                                |                       |  |  |
| Perl 1                           | 1999    | Louisa Matthiasdottir                           |                       |  |  |
| Schilli 1                        | 1999    | Perl power! A jumpstart guide to programming in |                       |  |  |
| Quigley 1                        | 1998    | Perl by example                                 |                       |  |  |
| Deep 1                           | 1996    | Developing CGI applications with Perl           |                       |  |  |
| Till 1                           | 1996    | Teach yourself PERL 5 in twenty-one days        |                       |  |  |
| Vromans 1                        | 1996    | Perl 5 desktop reference                        | <b>_</b>              |  |  |
| No References Selected           |         |                                                 |                       |  |  |
|                                  |         |                                                 |                       |  |  |
|                                  |         |                                                 |                       |  |  |
|                                  |         |                                                 |                       |  |  |
|                                  |         |                                                 |                       |  |  |
|                                  |         |                                                 |                       |  |  |
|                                  |         |                                                 |                       |  |  |
|                                  |         |                                                 |                       |  |  |
|                                  |         |                                                 |                       |  |  |
|                                  |         |                                                 |                       |  |  |
| Showing 24 out of 94 references  |         |                                                 | + Hide Preview        |  |  |
| proving 2+ out of 9+ references. |         |                                                 |                       |  |  |

# Questions?

# Ideas?
## **OPAC** scripting enhancement

- IGeLU enhancement request no. 1764 Server-side scripting support for OPAC
- Not for easy OPAC enhancements ...
- ... but makes the hard things possible
- Please vote!

| Record 18 out o  | f 480 Previous Record Next Rec                                         |
|------------------|------------------------------------------------------------------------|
| Format           | Periodical                                                             |
|                  | Electronic resource                                                    |
|                  | Text                                                                   |
| Holdings         | Location                                                               |
| Main Entry       | Great Britain. Office of Population Censuses and Surveys               |
| Title            | Population Trends.                                                     |
| Imprint          | Stationery Office.                                                     |
| General note     | Main Library copies Not for Ioan                                       |
| Subject          | Population statistics                                                  |
|                  | Social Sciences General                                                |
|                  | Journal collection – School of Nursing and Midwifery                   |
| Continues        | Registrar-General's Quarterly Return for England and Wales             |
| Holdings summary | SNM (Kirkcaldy) Library, Reference, Statistics 613. 71(1993)-129(2007) |
|                  | Main Library, Periodicals, 613 POP. no.75(1994)-                       |
|                  | Ninewells Library, Periodicals. 1995-2004                              |
|                  | SNM (Perth) Library, Periodicals. 2003–2004                            |
|                  | Remote Store 2, Periodicals, 613 POP. no.1(1975)-74(1993)              |
|                  | Electronic Resource. no.90(1997:Winter)-                               |
| Electronic link  | http://www.statistics.gov.uk/statbase/product.asp?vlnk=6303 ;          |
|                  | SNM (Kirkcaldy) Library, Reference 1993-2007                           |
|                  | Main Library 1994-                                                     |
| Holdings chart   | Ninewells Library 1995-2004                                            |
|                  | SNM (Perth) Library 2003-2004                                          |
|                  | Remote Store 2 1975-1993                                               |
|                  | Electronic Resource 1997-                                              |
| ISSN             | ● <u>0307-4463</u>                                                     |
| Record number    | 000026041                                                              |
|                  |                                                                        |
| Holdings         | Location                                                               |
|                  |                                                                        |

Here is an example of a **difficult** OPAC enhancement! See it live for our periodical holdings at http://library.dundee.ac.uk/

| Record 18 out o  | f 480                                                                  | Previous Record | Next Rec |  |
|------------------|------------------------------------------------------------------------|-----------------|----------|--|
| Format           | Periodical                                                             |                 |          |  |
|                  | Electronic resource                                                    |                 |          |  |
|                  | Text                                                                   |                 |          |  |
| Holdings         | Location                                                               |                 |          |  |
| Main Entry       | Great Britain. Office of Population Censuses and Surveys               |                 |          |  |
| Title            | Population Trends.                                                     |                 |          |  |
| Imprint          | Stationery Office.                                                     |                 |          |  |
| General note     | Main Library copies Not for loan                                       |                 |          |  |
| Subject          | Population statistics                                                  |                 |          |  |
|                  | Social Sciences General                                                |                 |          |  |
|                  | Iournal collection – School of Nursing and Midwifery                   |                 |          |  |
| Continues        | Registrar-General's Quarterly Return for England and Wales             |                 |          |  |
| Holdings summary | SNM (Kirkcaldy) Library, Reference, Statistics 613. 71(1993)-129(2007) |                 |          |  |
|                  | 1993-2007<br>1994-                                                     |                 |          |  |
| Electronic link  | 1995-2004                                                              |                 |          |  |
| Holdings cha     | 2003-200                                                               | 4               |          |  |
| ISSN             |                                                                        |                 |          |  |
| Record number    | 1997-                                                                  |                 |          |  |
| Holdings         |                                                                        |                 |          |  |